Библиотека играет ведущую роль в обеспечении учебнообразовательного процесса учебной литературой в соответствии с требованиями ФГОС по всем направлениям профессиональной подготовки обучающихся в колледже.

Библиотека колледжа располагается в общежитии: г. Элиста, улица им. Буденного С.М., 18.

Библиотека осуществляет дифференцированное обслуживание читателей. Оснащение библиотеки филиала: два персональных компьютера, имеющих выход в Интернет, МФУ, мультимедийный проектор, экран. Читатели библиотеки пользуются доступом к ресурсам портала электронной библиотеки МГГЭУ и иными ресурсами глобальной сети. Также в библиотеке филиала каждой профессиональной образовательной программе созданы электронные папки, в которых накапливаются подготовленные преподавателями учебно-методические материалы для свободного доступа всех обучающихся. Они хранятся в электронном виде, постоянно пополняются новыми разработками, содержание их обновляется в связи с изменениями, происходящими в законодательстве, в области бухгалтерского учета, налогообложения и др.

Как структурное подразделение колледжа библиотека является центром распространения знаний, духовного и интеллектуального общения. Поэтому серьёзное внимание в библиотеке уделяется мероприятиям для студентов и преподавателей, формам групповой и массовой работы. Сотрудник библиотеки организует тематические мероприятия, литературные встречи, беседы, оформляет книжные выставки, приуроченные к знаменательным и памятным датам. Размещает на сайте презентации и информационные плакаты к юбилейным и знаменательным датам, отчёты о проведённых массовых мероприятиях.

Основной фонд библиотеки насчитывает 9841 единицы хранения. Его комплектование осуществляется с учетом заявок преподавателей через издательские и книготорговые компании: «Академия», «Инфра-М», «Юрайт», «КноРус», «Просвещение» и др.

Преподаватели регулярно информируются о поступлениях в фонд новой литературы, а также специализированных журналов через оформление выставок новых поступлений, размещение на сайте анонсов учебной литературы, а также индивидуальных бесед.

Библиотека оказывает следующие услуги:

• Выдача документов из фондов библиотек на дом во временное пользование;

• Предоставление документов из фонда библиотек в стенах библиотеки;

- Предоставление выхода в Интернет;
- Набор текста на компьютере;

• Ксерокопирование и сканирование документов из фонда библиотеки и других источников;

- Предоставление справочно-поискового аппарата;
- Предоставление библиографических справок и

консультаций по запросам читателей;

- Информирование о новых поступлениях;
- Организация тематических выставок;
- Проведение мероприятий;
- Проведение экскурсий.

Библиотека в цифрах:

- Общая площадь библиотеки 92,9 м<sup>2</sup>;
- Количество посадочных мест 40;
- Количество персональных компьютерных единиц 2;
- Количество копировально-множительной техники 1;
- Фонд библиотеки 9841;

Наши контакты:

Заведующий библиотекой: Альдаева Инга Владимировна

```
Тел.: +7-937-892-41-51
```

E-mail библиотеки: bibliotekakgfek@yandex.ru

Тел.: 3-86-92

Режим работы:

- Понедельник пятница 8.00 -16.30, перерыв 12.00 -13.00
- суббота 8.00 -13.30, перерыв 12.00 -13.00
- воскресенье выходной день

Примечание: последняя пятница месяца – санитарный день.

# ИНСТРУКИИ ДЛЯ ВХОДА В ЭБС

# Уважаемые читатели!

Библиотека КФ МГГЭУ предоставляет для Вас удаленный доступ к учебной и научной литературе.

Библиотека МГГЭУ предоставляет пользователям бесплатный доступ к Электронно — библиотечным системам:

- ЭБС «Znanium.com» (https://new.znanium.com/);
- ЭБС «Юрайт» (https://urait.ru);

По всем вопросам обращаться по электронной почте: <u>bibliotekakgfek@yandex.ru</u>.

## Инструкция для доступа к ЭБС «Znanium.com»:

- 1. Регистрация на портале «Zcom» проводится один раз и приводит к созданию Вашего личного аккаунта в системе.
- На Главной странице портала «Znanium.com», расположенной по адресу: https://znanium.com/, в разделе «Регистрация» введите Ваши личные данные: Имя пользователя (Логин), Ф.И.О., Е-mail, Пароль.
- Теперь Вы можете входить в систему (авторизоваться) как зарегистрированный пользователь. На Главной странице портала «Znanium.com» в разделе «Вход» введите свои регистрационные данные и используйте разрешенные Вашему статусу портальные сервисы.

## Для входа в Личный кабинет:

- На Главной странице портала «Znanium.com», расположенной по адресу: https://znanium.com/, в разделе «Вход» введите Ваши регистрационные данные и нажмите кнопку «Вход». Название раздела «Вход» изменится на Ваше Имя пользователя и появится доступ в «Личный кабинет» и «Выход из системы».
- 2. В Личном кабинете во вкладке «Мой профиль» введите обязательные для заполнения свои личные данные, необходимые для взаимодействия с системой.

### Получение доступа к подписке вуза по запросу читателя:

- 1. Зарегистрированный на портале «Znanium.com» пользователь для получения доступа к подписке вуза может самостоятельно послать в библиотеку заявку на получение ключа доступа.
- В Личном кабинете пользователя во вкладке «Мои ключи доступа» откройте форму «Заявка на получение ключа доступа», заполните все необходимые поля и отправьте заявку в библиотеку на электронную почту: <u>bibliotekakgfek@yandex.ru</u>
- После одобрения заявки на e-mail читателя поступает автоматическое сообщение о предоставленном доступе. При этом ключ доступа активируется автоматически и его можно увидеть в Личном кабинете на странице «Мои ключи доступа».

## Инструкция для доступа к ЭБС Юрайт:

- 1. Регистрация в ЭБС Юрайт:
- Зайдите на сайт ЭБС Юрайт https://urait.ru/
- В правом верхнем углу экрана нажмите кнопку «Регистрация».
- Открывается экран регистрационной формы, на котором необходимо выбрать тип учетной записи (студент, преподаватель).
- После выбора типа учетной записи Вам необходимо ввести е-mail, Ф.И.О. и организацию.

В поле «E-mail» вводится e-mail, который будет использоваться в качестве логина для входа.

Укажите дополнительную информацию о себе:

- фамилия;
- ИМЯ;
- отчество.

В строке «Организация» нужно выбрать принадлежность к организации из списка (Московский государственный гуманитарно-экономический университет).

При прохождении регистрации из компьютерной сети организации, IP адреса которой внесены в настройки сайта электронной библиотеки, название организации автоматически заполняется на форме.

При регистрации из частной сети (из дома) пользователю необходимо выбрать свою организацию (учебное заведение) из списка (Московский государственный гуманитарноэкономический университет). Искать организацию в списке нужно по полному названию, а не по общепринятой аббревиатуре.

Поле «подразделение» — нужно выбрать свой факультет.

- Для завершения процедуры регистрации пользователь должен согласиться с лицензионным (пользовательским) соглашением.
- Поле «дисциплины» обязательное для заполнения пользователям, представившимся как преподаватель.
- Для успешной регистрации нажмите на кнопку «Зарегистрироваться».

После завершения регистрации на экране появляется системное сообщение.

Практически мгновенно на Ваш e-mail поступает письмо от отправителя https://urait.ru/ с темой «Подтверждение регистрации на сайте urait.ru»

Почтовые сервисы и серверы не всегда пропускают автоматически сформированные письма. Если Вы не видите письма в папке «входящие», проверьте папки «спам» или «нежелательная почта».

— В письме нажмите на кнопку «подтвердить регистрацию» или на ссылку под кнопкой. Сайт откроется в новой вкладке браузера.

#### Важно:

Пользователь, не подтвердивший регистрацию, переходом по ссылке не сможет авторизоваться на сайте электронной библиотеки. Попытка авторизации будет приводить к ошибке.

Ваша регистрация на сайте ЭБС завершена. Теперь Вы можете пользоваться дополнительными сервисами и настройками в Личном Кабинете.

#### 2. Авторизация

- В правом верхнем углу экрана нажмите кнопку «Вход».
- Открывается экран формы авторизации, в соответствующие поля введите логин и пароль, указанные при регистрации и нажмите кнопку «Вход» или Enter.

После успешной авторизации, в правом верхнем углу экрана появляются регистрационные данные пользователя и кнопка «Выход», а ниже раздел «Личный кабинет».